1. https://japanknowledge.com/library/にアクセスすると「ログインする」のアイコンが表示されるので、アイ コンをクリックします。

| lapan Knowledge Lib                                                                           |                                    |                                                                    | コンテンツ   使い方/サポート   Eng                                                                                                    |
|-----------------------------------------------------------------------------------------------|------------------------------------|--------------------------------------------------------------------|----------------------------------------------------------------------------------------------------|
|                                                                                               | HOME                               | 学校・研究機関でのご利用                                                       | 個人でのご利用                                                                                                    |
| 基本検索 詳細(個別)検索 本棚 🔰 ジャパン                                                                       | レナレッジとは?                           |                                                                    |                                                                                                    |
| • • • •                                                                                       |                                    |                                                                    | (9 シェアする 262 ダッイート)                                                                                                    |
| 有斐閣<br><b>判例六法</b><br><sup>Professi</sup><br><sup>9和4年</sup><br>法令集の代名詞である有要關の『六法全書』を基礎とした豊富な | と開<br>onal<br><sup>版</sup><br>情報量の | 判例<br><sup>ℋ変Ⅲ</sup><br>六法<br>Professional                         | <b>ログインする</b><br><b> メンテナンスのお知らせ</b><br>2年8月27日 (土) 9.00~13:00 ※予定                                                             |
| 参照条文を収録。的確な判例要約を明快な見出しで体系的に分数<br>実務家向け判例付き六法の決定版です。  2 詳しくはこちら  "月額22,990円(税込)"からデジタルコ        | <sup>顕整理した、</sup>                  | <u>2644</u><br>262<br>262<br>262<br>262<br>262<br>262<br>262<br>26 | の日程でシステムメンテナンスを実施するた<br>ジャパンナレッジの全てのサービス(ジャパ<br>レッジLib、セレクトコンテンツ、JKBooks)<br>止いたします。お客様にはご不便をおかけい<br>ますが、ご理解の程よろしくお願い申し上げ<br>。 |

2. ログイン画面が表示されるので、「学術認証(シボレス)でのご利用はこちら」をクリックします。

| JapanKnowledge Lib<br>ャパンナレッジ ログイン      |                         |  |
|-----------------------------------------|-------------------------|--|
|                                         |                         |  |
| 会員ID                                    | ENGLISH                 |  |
|                                         |                         |  |
| パスワード                                   |                         |  |
|                                         | パスワードを表示                |  |
| ○ 会員IDとパスワードを係                          | そ(自動的にログイン)             |  |
| *共有パソコンをご利用の場合<br>さい<br>*終了時には必ず「ログアウト」 | はチェックをはずしてくだ<br>」してください |  |
| ログイ                                     | (ソ                      |  |
| (                                       |                         |  |

3. 以下のような所属機関の検索画面が表示されます。「大阪公立大学」をサーチすると名称が表示されるので、 選択ボタンをクリックします。

| <b>JapanKnowledge</b> Lib     |             |  |  |
|-------------------------------|-------------|--|--|
|                               |             |  |  |
| ジャパンナレッジ ログイン<br>シボレス)のIDP選択) | (学術認証(      |  |  |
| 所属する機関(IDP)を選択して              | てください。      |  |  |
| 所属機関:                         | ۲           |  |  |
| 大阪公立大学                        | 選択          |  |  |
| 近畿<br>大阪公立大学                  | <u>リセット</u> |  |  |
|                               |             |  |  |

4. 大阪公立大学の学術認証フェデレーションのログイン画面が表示されますので、OMU 認証システムの「OMUID」と「パスワード」を入力し、「Login」をクリックします。

|        | Osaka<br>Metropolitan<br>University |
|--------|-------------------------------------|
| Li     | コグインサービス: ジャパンナレッジ<br>b             |
|        | .一ザ名                                |
|        | ペスワード                               |
| C      | 〕ログインを記憶しません。                       |
| し<br>を | 〕送信する情報を再度表示して送信の可否<br>選択します。       |
|        | Login                               |

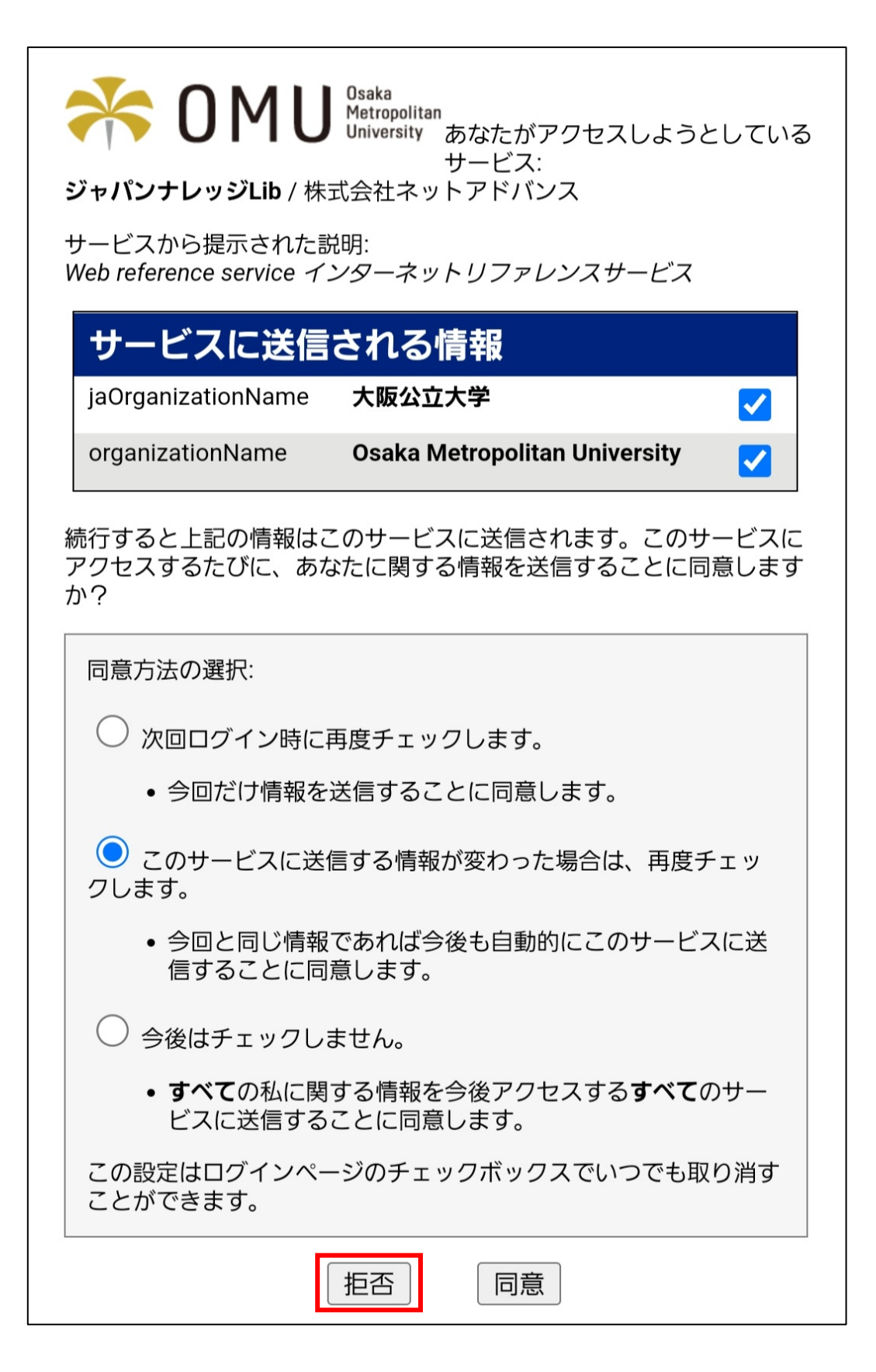